# Power Automate for desktop インストール・アップデート方法

日本システム開発株式会社

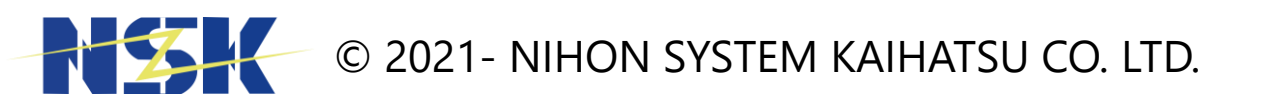

Confidential

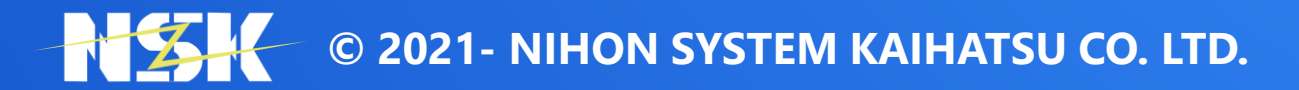

Confidential

- Power Automate for desktopは無償で利用することが可能である。 → ただしMicrosoft365の一部機能やスケジュール実行、クラウドフローの利用は有償版が必要
- Microsoftアカウントが必要となる

→ インストール後、サインインをする際にMicrosoftアカウントを使用する

 Windows10とWindows11では、Power Automate for desktopのインストール方法が違う Windows10: Microsoft公式サイトからのダウンロードとインストールが必要 Windows11:標準でインストールされている場合があり、「スタートメニュー 」から利用することができる

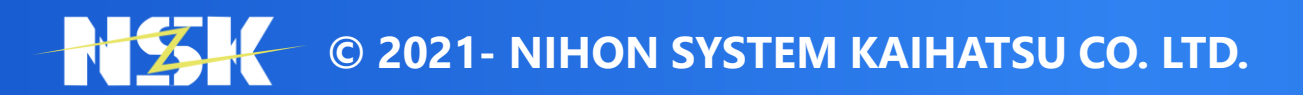

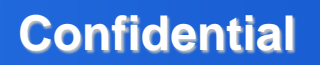

## ① 右記URL (Power Automate のインストール - Power Automate | Microsoft Learn) を開き、 ダウンロードボタンをクリックして、インストーラーをダウンロード

| \$ タイトルでフィルター                        | MSI インストーラーを使用して Power Automate をイ                                                                                                    |
|--------------------------------------|----------------------------------------------------------------------------------------------------|
| wer Automate のドキュメント                 | ンストールする                                                                                                    |
| I                                    |                                                                                                    |
| 5                                    |                                                                                                    |
| ドフロー                                 |                                                                                                    |
| ップフロー                                | MSI インストーラーを使用してデスクトップに Power Automate をインストールするには、ローカル コンピュー                                                                          |
| ップ フローの概要                            | ーの管理者権限が必要です。                                                                                                    |
| 11 で Power Automate の使用を開始する         |                                                                                                    |
| でデスクトップ フローの活動を分析する                  | 1. Power Automate のインストーラーをタワンロードしますビ。ファイルをテスクトップまたはダウンロードの                                                                            |
| -)                                   | ルダーに休任します。                                                                                                    |
| omate アーキテクチャ                        | 2. Setup.Microsoft.PowerAutomate.exe ファイルを実行します。                                                                                       |
| ミアム機能                                | 3 <b>デスクトップ田 Power Automate の設定</b> インストーラーの指示に従い、インストールを完了させます。                                                                       |
| mate の設定                             |                                                                                                    |
| と制限                                  | 4. 各機能を選択します:                                                                                                    |
| tomate をインストールする                     | • デスクトップ用 Power Automate はご利用のデスクトップ フローをビルドできるアプリです。                                                                                  |
| Automate をサイレント インストールする             |                                                                                                    |
| omate の自動更新を有効化する                    | <ul> <li>コンピューダーランダイムアノリ を使用すると、コンピューダーを Power Automate シラワトに接続 C<br/>ようになり、ロボティック プロセス オートメーション (RPA) をフルパワーで活用できるようになります。</li> </ul> |
| nate ブラウザー拡張機能をインストール                | ンピューター管理の詳細情報について。                                                                                                    |
|                                      |                                                                                                    |
| t V3 (ブラウザー拡張機能) への移行                | <ul> <li>Java アフレットで UI 自動化を有効にするために必要なファイルをインストールします。 これらのファイ<br/>をインストールする前に Java 関連のプロセスをすべて閉じてください</li> </ul>                      |
| mate v2 スキーマ                         | 「モーノストールy Shine、Java 肉庄のノロビスを y へく閉してくたさい。                                                                                             |
| ップ フロー アクション ログの構成                   | 5. サービス使用条件に同意する チェックボックスをオンにして、 <b>インストール</b> を選択します。                                                                                 |
| Automate v2 スキーマのアプリケーション ライ<br>クル管理 | インストールが失敗した場合は、トラブルシューティング ガイド を参照してください。                                                                                              |
| taverse データベースの作成                    |                                                                                                    |
| シス                                   |                                                                                                    |
| utomate のセキュリティを管理する                 | 32 ビット コンピューターと 64 ビット コンピューターの両方に対する Power Automate インストーラーは 1 つた                                                                     |
| -タの収集                                | けです。 オペレーティング システムのアーキテクチャを自動的に識別し、それに応じて適切なバージョンのファ                                                                                   |
| トップ フローの使用を開始する                      | イルをインストールします。                                                                                                    |

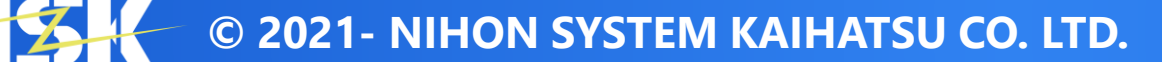

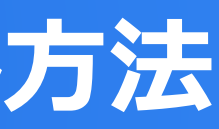

|       | A* 🔂 🕄 🖆 🗶 …                                                                     | <b>0</b> |
|-------|----------------------------------------------------------------------------------|----------|
| イ     | その他のリソース                                                                         | •        |
|       | 🛱 events                                                                         |          |
|       | Al Skills Fest Challenge に参加する                                                   |          |
| ュータ   | <b>4月9日 0時 - 5月28日 16時</b><br>Al スキルを磨き、懸賞に参加して無料の認定試験に勝つ<br><b>今すぐ登録!</b>       |          |
| -ドのフォ |                                                                                  |          |
|       | ∞ トレーニング                                                                         | - 1      |
|       | モジュール<br>Power Automate: 自動化で必要となるソフトウェアをインスト<br>ールする - オンライン ワークショップ - Training |          |
|       | 必要なソフトウェアをインストールする方法について説明しま<br>す。                                               |          |
| 続できる  | 認定資格<br>Microsoft 認定: Power Automate RPA Developer Associate -<br>Certifications |          |
| ます。 コ | Microsoft Power Automate RPA Developer によるワークフロー<br>の改善と自動化の方法を示します。             |          |
| ファイル  | □ ドキュメント                                                                         |          |
|       | デスクトップ フローを同時に実行する - Power Automate                                              |          |
|       | Windows Server を実行しているコンピューターで、デスクトッ<br>プ フローを同時に実行する方法を参照してください。                |          |
|       | デスクトップ用 Power Automateでのインストールの問題 -<br>Power Automate                            |          |
| 1 つだ  | デスクトップ用 Power Automateでのストールの問題のトラブル<br>シューティングに役立ちます。                           |          |
| )ファ   | クラウド フローからデスクトップ フローをトリガーする -<br>Power Automate                                  |          |
|       | クラウド フローから Power Automate デスクトップ フローをト<br>リガーする方法を確認します。                         |          |

### ② ダウンロードしたインストーラーを実行する

| ☑ タイトルでフィルター                                  | MSI インストーラーを使用して Power Automate を                                                                                                   |
|-----------------------------------------------|----------------------------------------------------------------------------------------------------|
| Power Automate のドキュメント                        | ンストールする                                                                                                    |
| 概要                                            |                                                                                                    |
| 開始する                                          | ① 注意                                                                                                    |
| クラウド フロー                                      |                                                                                                    |
| スクトップ フロー                                     | MSI インストーラーを使用してデスクトップに Power Automate をインストールするには、ローカル コンピ                                                                         |
| デスクトップ フローの概要                                 | 一の管理者権限が必要です。                                                                                                    |
| /indows 11 で Power Automate の使用を開始する          |                                                                                                    |
| イロットでデスクトップ フローの活動を分析する<br>- ビュー)             | 1. Power Automate のインストーラーをダワンロードしますビ。 ファイルをテスクトップまたはダワンロー<br>ルダーに保存します。                                                            |
| wer Automate アーキテクチャ                          | 2. Setup.Microsoft.PowerAutomate.exe ファイルを実行します。                                                                                    |
| のプレミアム機能                                      | 2 <b>デフクトップ田 Dower Automate の設定</b> インストーラーの指示に従い、インストールを空スさせます                                                                     |
| rer Automate の設定                              | 3. テスクトック用 Power Automate の設定インストークーの指示に従い、インストールを元」させます。                                                                           |
| 条件と制限                                         | 4. 各機能を選択します:                                                                                                    |
| Power Automate をインストールする                      | • デスクトップ用 Power Automate はご利用のデスクトップ フローをビルドできるアプリです。                                                                               |
| er Automate をサイレント インストールする                   |                                                                                                    |
| Power Automate の自動更新を有効化する                    | <ul> <li>コンビューターフンダイム アフリ を使用すると、コンビューターを Power Automate クラワドに接続<br/>ようにかり、ロボティック プロセス オートメーション (PDA) をフルパローで活用できるようにかり。</li> </ul> |
| er Automate ブラウザー拡張機能をインストール                  | ようになり、ロホティックフロビス オードスーション (KPA) をフルバラー C 冶用 C どるようになり。<br>ンピューター管理の詳細情報について。                                                        |
| 5                                             |                                                                                                    |
| anifest V3 (ブラウザー拡張機能) への移行                   | <ul> <li>Java アプレットで UI 自動化を有効にするために必要なファイルをインストールします。 これらのフ<br/>た インストール まえがに、 lave 即連のプロセスをまずて即じてください。</li> </ul>                 |
| wer Automate v2 スキーマ                          | をインストールする前に、Java 関連のプロセスをすべて閉じてください。                                                                                                |
| デスクトップ フロー アクション ログの構成                        | 5. サービス使用条件に同意する チェックボックスをオンにして、 <b>インストール</b> を選択します。                                                                              |
| Power Automate v2 スキーマのアプリケーション ライ<br>フサイクル管理 | インストールが失敗した場合は、トラブルシューティング ガイド を参照してください。                                                                                           |
| Dataverse データベースの作成                           |                                                                                                    |
| ガバナンス                                         | ① 注意                                                                                                    |
| ower Automate のセキュリティを管理する                    | 32 ビット コンピューターと 64 ビット コンピューターの両方に対する Power Automate インストーラーは 1                                                                     |
| 診断データの収集                                      | けです。 オペレーティング システムのアーキテクチャを自動的に識別し、それに応じて適切なバージョンの                                                                                  |
| デスクトップ フローの使用を開始する                            | イルをインストールします。                                                                                                    |

12

|                                                                 | A° ☆ ଓ ⊧ ≰ ¥                                                                |
|-----------------------------------------------------------------|-----------------------------------------------------------------------------|
| ダウンロード                                                          |                                                                             |
| Setup.Microsoft.<br>ファイルを開く                                     | .PowerAutomate.exe                                                          |
| もっと見る                                                           |                                                                             |
| Al Skills Fest Chall                                            | enge に参加する                                                                  |
| <b>4月9日 0時 - 5月2</b> 8<br>Al スキルを磨き、!<br><b>今すぐ登録!</b>          | 8 <b>日 16時</b><br>懸賞に参加して無料の認定試験に勝つ                                         |
| ● トレーニング <sup>モジュール</sup> Power Automate:           ールする - オンラ・ | ゲ<br>自動化で必要となるソフトウェアをイン<br>イン ワークショップ - Training                            |
| 必要なソフトウェご<br>す。<br>認定資格<br>Microsoft 認定: Po                     | アをインストールする方法について説明<br>wer Automate RPA Developer Associate                  |
| Aicrosoft Power Ai<br>D改善と自動化のフ                                 | utomate RPA Developer によるワークフロ<br>方法を示します。                                  |
| □ ドキュメント                                                        |                                                                             |
| <b>デスクトップ フロ</b><br>Windows Server を<br>プ フローを同時に               | <b>ーを同時に実行する - Power Automate</b><br>実行しているコンピューターで、デスク<br>実行する方法を参照してください。 |
| デスクトップ用 Po<br>Power Automate                                    | ower Automateで <mark>のインストールの</mark> 問題。                                    |
| デスクトップ用 Po<br>シューティングに彳                                         | wer Automateでのストールの問題のトラ<br>役立ちます。                                          |
| クラウド フローか<br>Power Automate                                     | らデスクトップ フローをトリガーする -                                                        |
| クラウド フローか                                                       | ら Power Automate デスクトップ フロー                                                 |

リガーする方法を確認します。

## ③画面の指示に従い、「次へ」をクリック

Power Automate パッケージをインストール

### Power Automate とコンピューターランタイム アプリを含む

Power Automation クラウドポータルおよびデスクトップ環境全体で、 自動化をシームレスに実現します (デスクトップ フローをクラウドからトリ ガーするなど)。

アプリを1つのみインストールするよう選択できます。

<u>Power Automate の詳細</u> Power Automate のコンピューターランタイム アプリの詳細

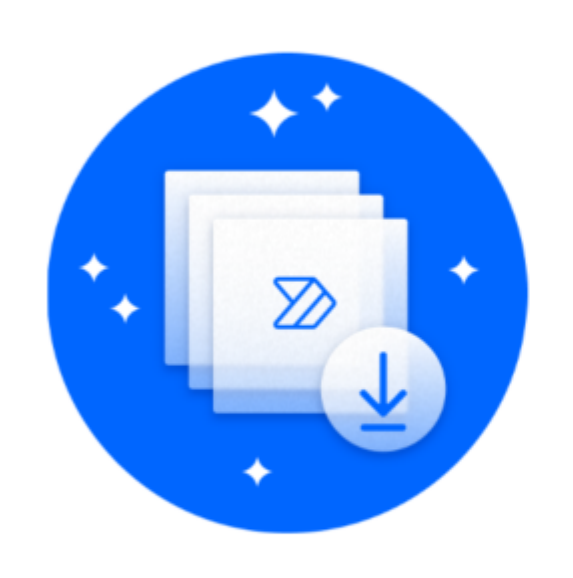

パージョン: 2.55.158.25087 既存のバージョン: 2.55.158.25087

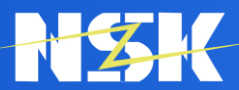

© 2021- NIHON SYSTEM KAIHATSU CO. LTD.

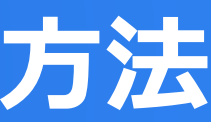

Х

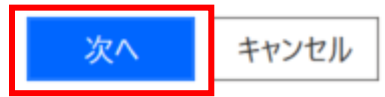

### ④「使用条件」を確認しチェックボックスをクリック、その後「インストール」をクリック

### ← インストールの詳細

### インストール先

C:\Program Files (x86)\Power Automate Desktop

### パッケージの内容

- ✓ デスクトップ 用の Power Automate をインストールして、デスクトップ フローをビルドします。
  - ✓ ショートカットを作成します。
- ✓ コンピューターランタイム アプリをインストールして、Power Automate クラウド ポータルに接続します。
- ✓ Java アプレットで UI オートメーションを有効にするためのファイルをインストールします。 Java アプレットで UI オートメーションを有効にするために必要なファイルをインストールします。この操作を実行するには、[インストール] をクリックする前に、コンピューター上で実 行中のすべての Java アプリケーションを閉じる必要があります。
- $\checkmark$ Picture-in-Picture モードを有効にして、アテンド型デスクトップ フローをバックグラウンドで実行します。 Picture-in-Pictureの実行モードを有効にします。Windows 子セッション機能がコンピューターで有効になります。詳細情報
- ✓ 必須データの収集

デスクトップ用 Power Automate のコンテンツのセキュリティを維持し、最新の状態に保ち、トラブルシューティング、サポート、製品の向上に必要な診断および使用状況デー タを収集します。デスクトップ用 Power Automate アプリは、このアプリケーションとデバイスに必須のデータなしでは実行できません。詳細を表示

[インストール]を選択すると、Microsoftの使用条件に同意したことになります。

○ Microsoft プライバシー ステートメント

パージョン: 2.55.158.25087 既存のバージョン: 2.55.158.25087

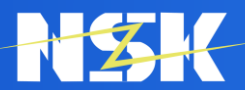

© 2021- NIHON SYSTEM KAIHATSU CO. LTD.

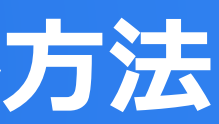

×

キャンセル

7

### ⑤ Power Automate for desktopで使用するブラウザの拡張機能を有効化し(後からも設定可)、 「アプリを起動する」をクリック

インストール成功

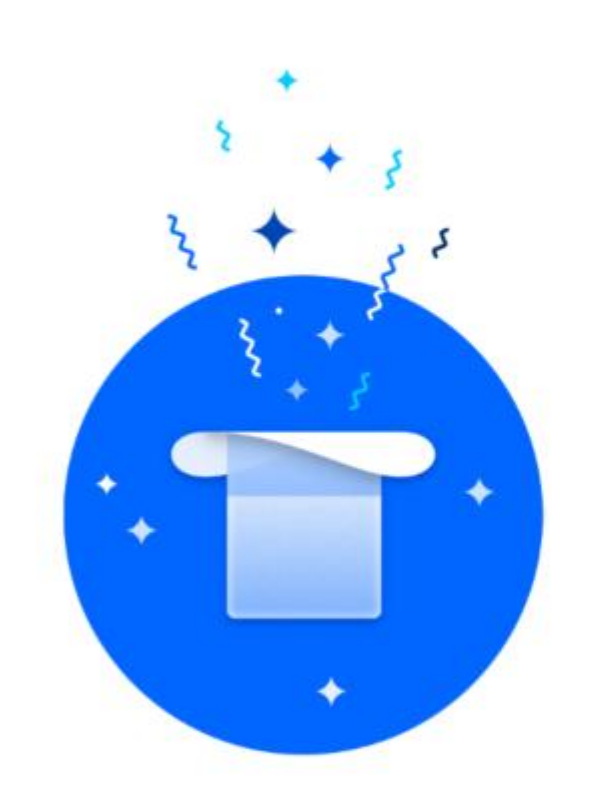

準備ができました

開始まであと少しです:

### 1. 拡張機能を有効化する

優先するブラウザーで拡張機能を有効にするには、1 つまたは複数のリ ンクを選択します。

**Google Chrome** Microsoft Edge

### 2. デスクトップ用 Power Automate を起動する

アテンド型モードおよび非アテンド型モードで自動化を開始するには、ア プリを起動する'を選択します。

パージョン: 2.55.158.25087

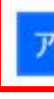

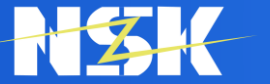

© 2021- NIHON SYSTEM KAIHATSU CO. LTD.

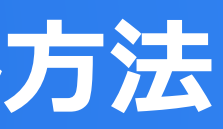

Х

閉じる Pプリを起動する

### ① Power Automate for desktop起動後、「サインイン」をクリック

Power Automate

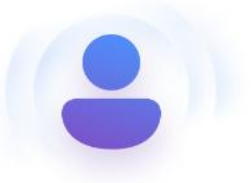

### Microsoft Power Automate にサインインする

新しい直感的な Power Automate での自動化が、これまで迅速で 簡単になります。事前構築済みのドラッグアンドドロップ操作を使用 するか、独自のフローを記録して、後で再生します。

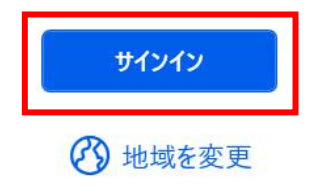

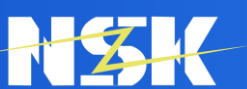

© 2021- NIHON SYSTEM KAIHATSU CO. LTD.

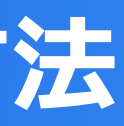

– 0 X

## ② サインインするアカウントを選択し、「続行」をクリック

| サインイン                                 |
|---------------------------------------|
| サインインする方法                             |
| このアカウントを使用                            |
| <b>送</b><br>職場または学校アカウント              |
| 別のアカウントを使用する                          |
| Microsoft アカウント<br>電子メール、電話、または Skype |
| 職場または学校アカウント<br>組織による割り当て             |
|                                       |

続行

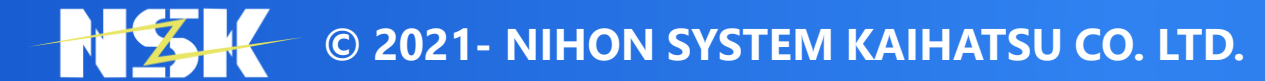

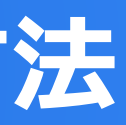

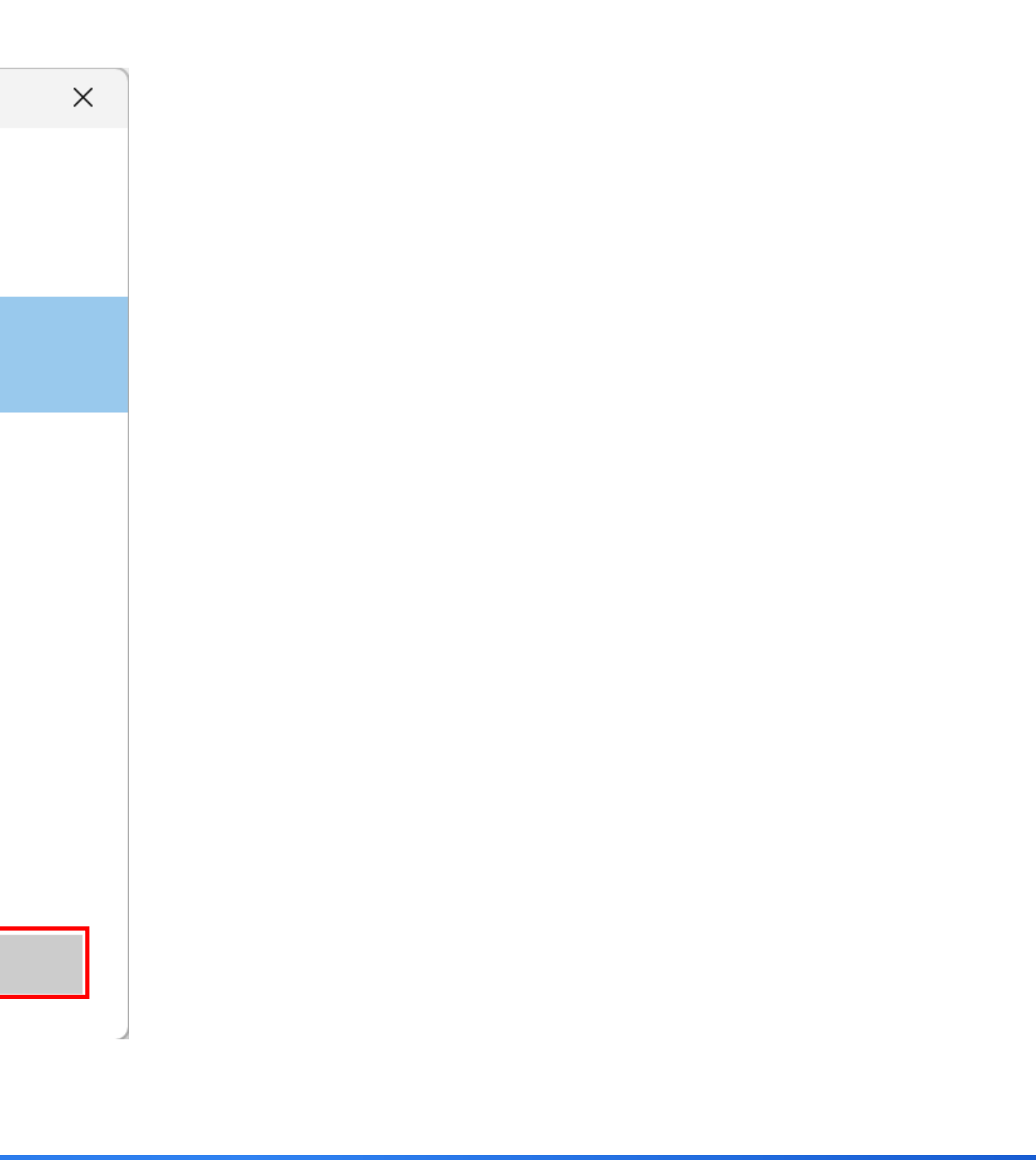

## ③ホーム画面が表示されたら、サインイン完了

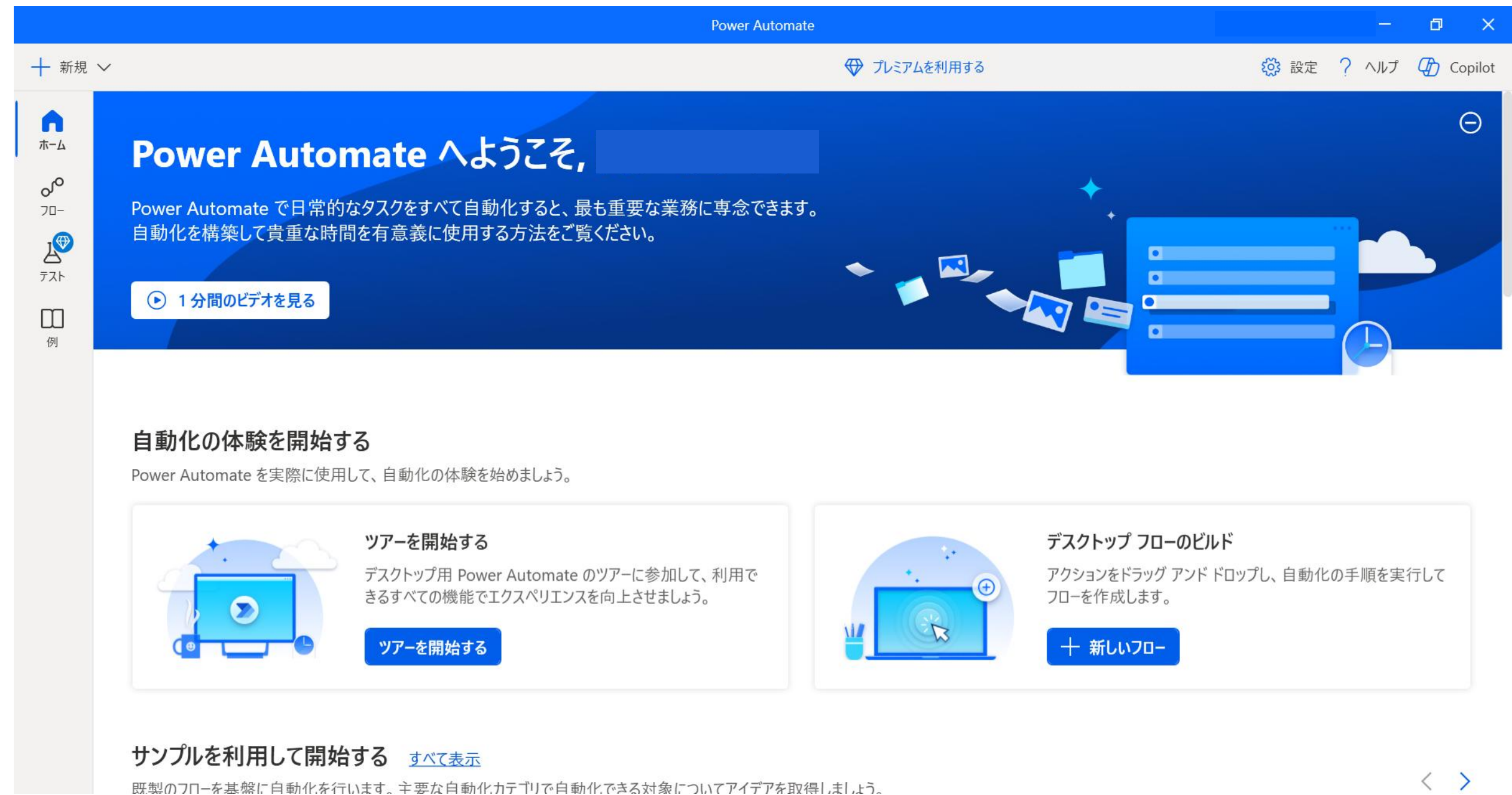

© 2021- NIHON SYSTEM KAIHATSU CO. LTD. 

# Power Automate for desktop アップデート方法

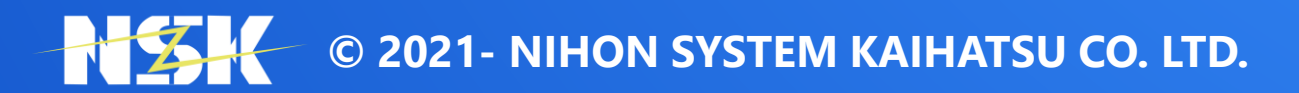

Confidential

# Power Automate for desktop のアップデート

- Microsoft社より月1回ほどのペースでアップデートされている
- 今回のハンズオンセミナーに対応しているバージョンは 2.55 ※末尾省略
- アップデート情報は全て公式HPに記載されている 対象ページ(<u>https://flow.microsoft.com/ja-jp/blog/category/product-updates/</u>)
- 公式HPではアップデート情報以外にも、 「Power Automate」や「Power Automate for desktop」の最新情報なども掲載あり

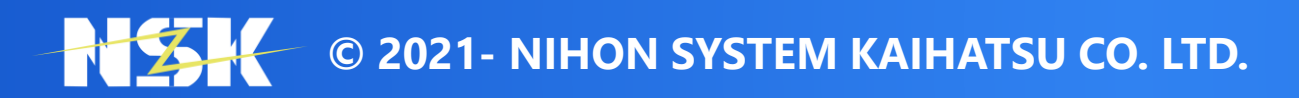

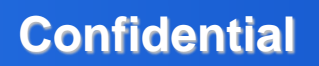

## Power Automate for desktop のバージョン確認

### ① Power Automate for desktopを開き、左上の「ヘルプ」をクリック

|                                       | Power Automate                                                                                        |              |
|---------------------------------------|----------------------------------------------------------------------------------------------------|--------------|
| ┣ 新規 ~                                |                                                                                                    | ♥ プレミアムを利用する |
| <b>л−</b><br>70-<br>70-<br>72-<br>72- | Power Automate で日常的なタスクをすべて自動化すると、最も重要な業務に専念できます。<br>自動化を構築して貴重な時間を有意義に使用する方法をご覧ください。<br>● 1分間のビデオを見る |              |
|                                       | 自動化の体験を開始する                                                                                           |              |
|                                       | Power Automate を実際に使用して、自動化の体験を始めましょう。                                                                |              |

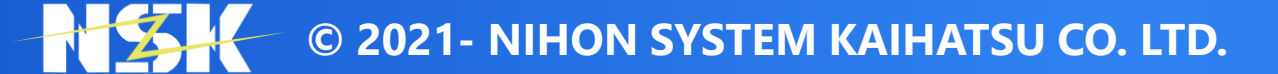

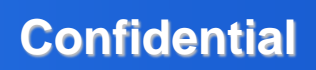

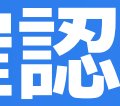

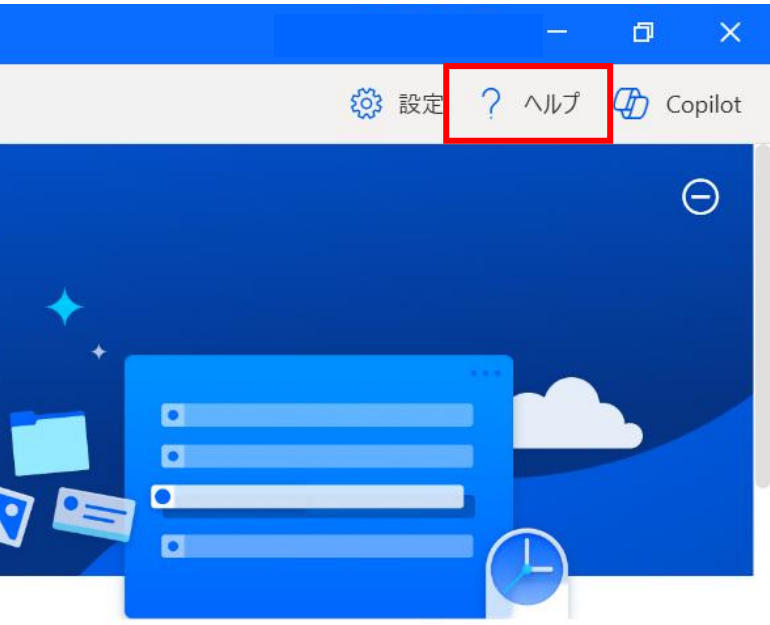

### デスクトップ フローのビルド

アクションをドラッグ アンド ドロップし、自動化の手順を実行して 7ローを作成します。

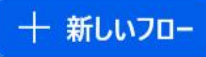

 $\langle \rangle$ 

# Power Automate for desktop のバージョン確認

### ②最下部の「バージョン情報」をクリック

| 規 ~                          |                                                                                                    |                                                  | 🔅 設定 ? ヘルプ 🗘                                                                                                    |
|------------------------------|----------------------------------------------------------------------------------------------------|--------------------------------------------------|----------------------------------------------------------------------------------------------------|
| Derror                       | towate A HSZZ                                                                                                    |                                                  | υ Γερακατικά το το το το το το το το το το το το το                                                                                                    |
| Power A                      | utomate へようこそ,                                                                                                    |                                                  |                                                                                                    |
| Power Automate               | で日常的なタスクをすべて自動化すると、最も重要な業務に専念できます。                                                                                                    | <b>す</b> 。 ↓                                     | ▶ ● 学習                                                                                                    |
| 日勤化を構発して昇                    | 「生な时间を行忘我に使用する刀広でこ見てんでい。                                                                                                    | 🔸 🖾~ 📶                                           | ¢ <sup>R</sup> ⊐٤±=₹1                                                                                                    |
| ● 1分間のビデオ?                   | E見る                                                                                                    |                                                  | P                                                                                                    |
|                              |                                                                                                    |                                                  |                                                                                                    |
|                              |                                                                                                    |                                                  | <b>F</b>                                                                                                    |
|                              |                                                                                                    |                                                  | ♥ フロク ⑦ トラブルシューティング                                                                                                    |
| 白動化の休除な                      | 調査する                                                                                                    |                                                  | 「「「」」」」」 「「」」」 「「」」」 「「」」 「」」 「」 「」 「」                                                                                                    |
| 自動化の体験を<br>Power Automate を実 | <b>2開始する</b><br>際に使用して、自動化の体験を始めましょう。                                                                                                    |                                                  | 「「」 フロク     「」 フロク     「     「     「     「     「     「     「     「     「     「     「     「     」     ジョン情報     「     「     」     「     」     「     」     ジョン     情報     」                                                                                                    |
| 自動化の体験を<br>Power Automate を見 | 2 <b>開始する</b><br>客際に使用して、自動化の体験を始めましょう。                                                                                                    | デスクトッ                                            | 『レーク     『レーク     『     『     「「     「     「     「     「     「     「     「     「     「     「     「     」     「     」     「     」     「     」     「     」     「     」     「     」     「     」     「     」     」     「     」     「     」     」     「     」     」     「     」     」     「     」     」     「     」     」     「     」     」     「     」     」     「     」     」     「     」     」     」     「     」     」     」     「     」     」     「     」     」     」     「     」     」     」     「     」     」     「     」     」     」     「     」     」     「     」     」     「     」     」     「     」     」     「     」     」     「     」     」     「     」     」     「     」     」     「     」     」     「     」     」     」     「     」     」     「     」     」     「     」     」     「     」     「     」     「     」     「     」     」     「     」     「     」     「     」     」     「     」     「     」     」     「     」     「     」     「     」     」     「     」     」     「     」     「     」     「     」     「     」     」     「     」     「     」     「     」     「     」     「     」     「     」     「     」     「     」     「     」     「     」     「     」     「     」     「     」     「     」     「     」     「     」     「     」     「     」     」     「     」     」     「     」     」     「     」     」     「     」     」     」     」     」     」     」     」     」     」     」     」     」     」     」     」     」     」     」     」     」     」     」     」     」     」     」     」     」     」     」     」     」      、     」     、     」      、     、     、     、     、     、      、      、 |
| 自動化の体験を<br>Power Automate を知 | を開始する<br>国際に使用して、自動化の体験を始めましょう。<br>ッアーを開始する<br>デスクトップ用 Power Automate のツアーに参加して、利用で                                                          | <b>デスクトッ</b><br>アクションを                           | <ul> <li>アプフローのビルド</li> <li>ミドラッグ アンド ドロップし、自動化の手順を実行して</li> </ul>                                                                                                    |
| 自動化の体験を<br>Power Automate を知 | を開始する<br>国際に使用して、自動化の体験を始めましょう。<br><b>ツアーを開始する</b><br>デスクトップ用 Power Automate のツアーに参加して、利用で<br>きるすべての機能でエクスペリエンスを向上させましょう。                    | <b>デスクトッ</b><br>アクションを<br>フローを作り                 | アプフローのビルド<br>Eドラッグ アンドドロップし、自動化の手順を実行して<br>成します。                                                                                                    |
| 自動化の体験を<br>Power Automate を思 | を開始する<br>客際に使用して、自動化の体験を始めましょう。<br><b>ソアーを開始する</b><br>デスクトップ用 Power Automate のツアーに参加して、利用で<br>きるすべての機能でエクスペリエンスを向上させましょう。<br><b>ツアーを開始する</b> | <b>デスクトッ</b><br>アクションを<br>フローを作り<br><b>十 新</b> し | ・・・・・・・・・・・・・・・・・・・・・・・・・・・・・・・・・・・・                                                                                                    |

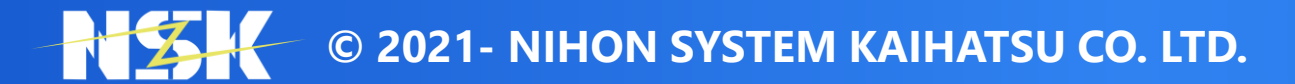

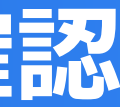

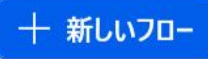

## Power Automate for desktop のバージョン確認

## ③ポップアップが表示され、最上部の「バージョン」を確認する

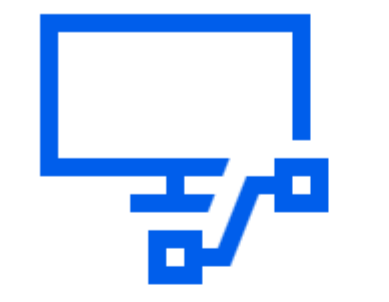

### Power Automate

© Microsoft Corporation 2025. All rights reserved.

バージョン: 2.55.00176.25087

Microsoft Store のバージョン: 11.2504.176.0 コンポーネント: Console クライアント ID: R4QgydXmBRn9ra7NJLvGrdksptUxaX/4 セッション ID: bea571f6-1a44-41bf-bf97-e44ae1f613a4 関連付け ID: 6657231a-a5da-44e7-ac67-6942cd8a73f6

🗋 コピーの詳細

Microsoft ソフトウェアライセンス条項 [2] Microsoft プライバシー ステートメント 🖸 サードパーティに関する通知 [2]

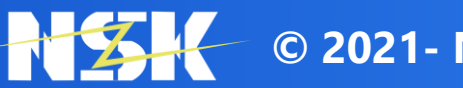

© 2021- NIHON SYSTEM KAIHATSU CO. LTD.

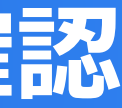

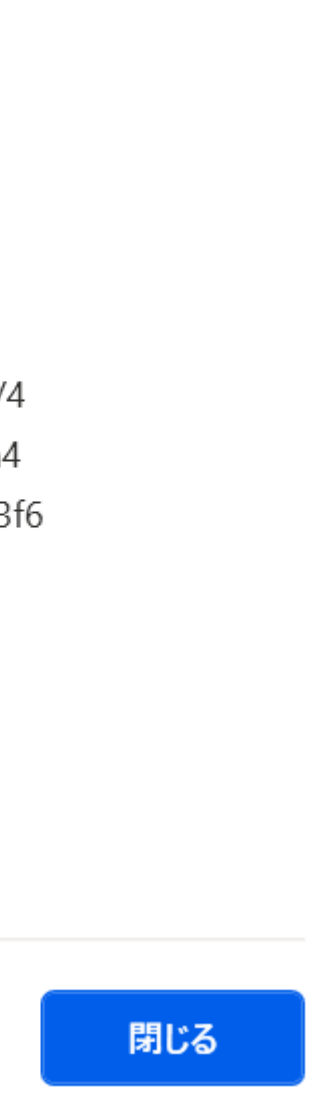

# Power Automate for desktop のアップデート方法

### ① 設定欄に「更新通知を表示する」があるのでチェックを入れる

### → 更新がある場合Power Automate for desktop起動時に通知がくる

|                 |                        | Power Automate |           |
|-----------------|------------------------|----------------|-----------|
| 十 新しいフロー        |                        |                |           |
| 自分のフロー          | 共有アイテム                 |                |           |
| e⁄ <sup>a</sup> | 名前                     | 変更日時 へ         | ステータス     |
| Ţ               | テレビ出演ランキング取得_ログフロー呼び出し | 6 か月前          | 実行されていません |
| <b>P</b>        | ログファイルコピーフロー           | 6 か月前          | 実行されていません |
| <b>P</b>        | 交通費精算_ログフロー呼び出し        | 6 か月前          | 実行されていません |
| <b>.</b>        | ወグ入力フロー                | 7 か月前          | 実行されていません |
| <b>P</b>        | 売上伝票送信                 | 7 か月前          | 実行されていません |
| <b>P</b>        | 注文書PDF                 | 7 か月前          | 現在編集中     |
| <b>P</b>        | 注文登録_完成                | 7 か月前          | 実行されていません |
| <b>-</b>        | 交通費精算_完成               | 7 か月前          | 実行されていません |
| <b>-</b>        | 週次レポート作成               | 7 か月前          | 実行されていません |
| <b>-</b>        | 出演ランキング集計              | 7 か月前          | 実行されていません |
| _               |                        |                |           |

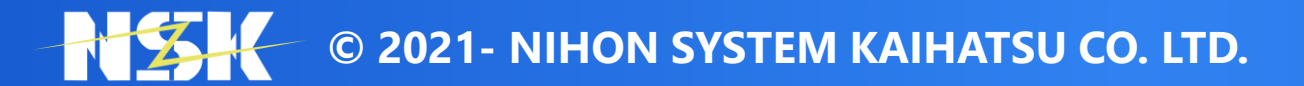

| - o ×                                                          |
|----------------------------------------------------------------|
|                                                                |
| 設定 ×                                                           |
| <b>全般</b> データ収集                                                |
| アプリケーション                                                       |
| ✔ アプリケーションの自動起動                                                |
| ✓ ウィンドウを閉じてもアプリケーションを実行し続け<br>る                                |
| ✓ ホットキーで実行中のフローを停止する                                           |
| Ctrl Shift $\neq -$ Alt $\neq -$<br>T $\checkmark$             |
| 監視/通知                                                          |
| フロー監視ウィンドウ ~                                                   |
| 監視/通知の詳細 🖸                                                     |
| 更新                                                             |
| <br>更新プログラムの確認                                                 |
| ✓ 更新通知を表示する                                                    |
| 更新の詳細情報 🖸                                                      |
| コンピューターの設定                                                     |
| Power Automate のコンピューター ランタイム アプリを<br>盟ミ コンピューターの設定に対して管理とトラブル |
| 保存キャンセル                                                        |

# Power Automate for desktop のアップデート方法

- ② 更新通知が来た場合、更新ボタンをクリック
  - → その先は案内に沿って実施することで更新可能

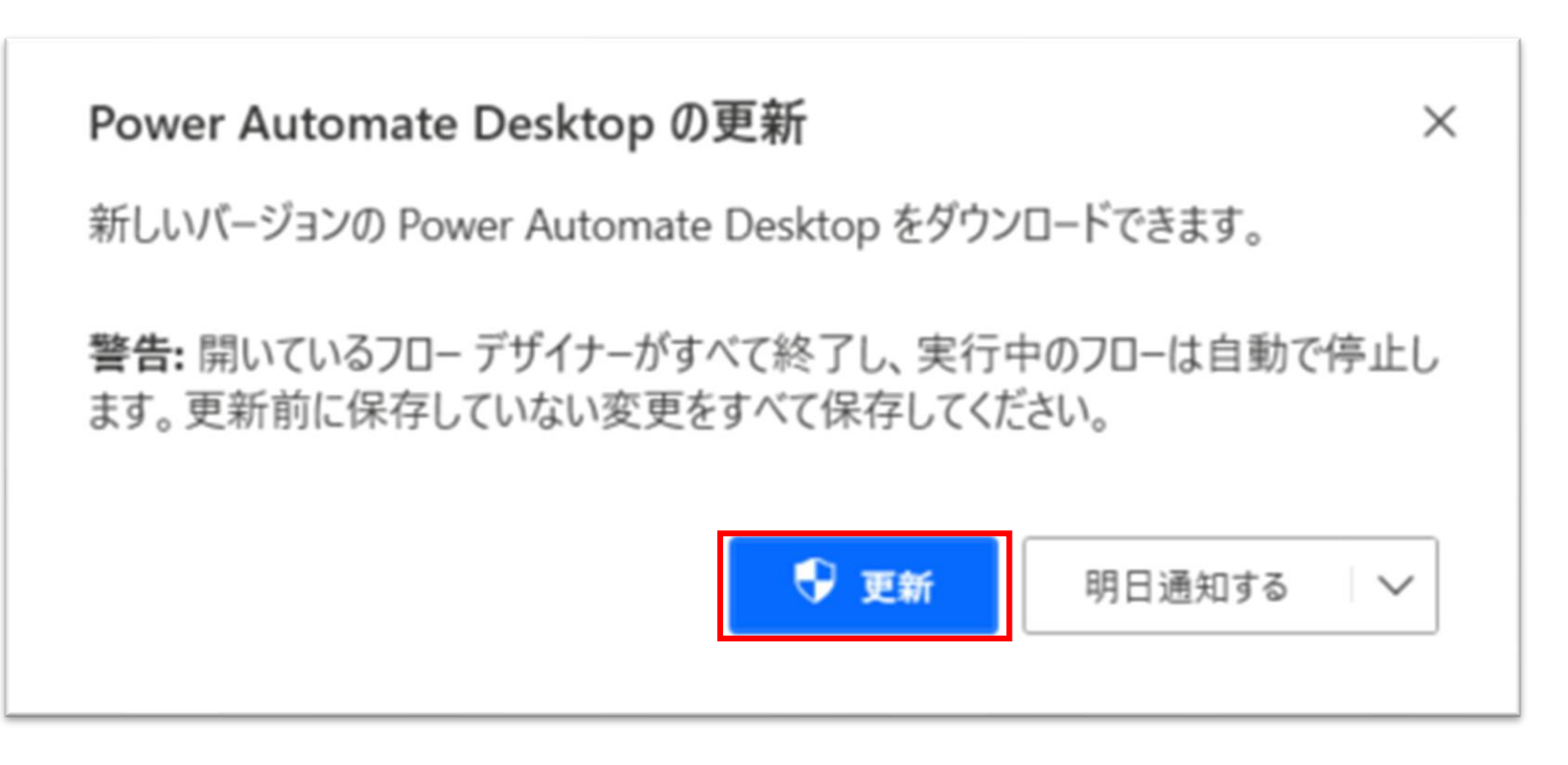

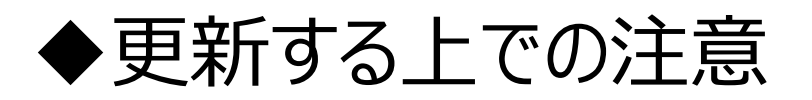

- 1.今までの仕様から変更されることがあるため、操作感が変わることがある
- 2.Power Automate for desktopは原則日本語化されていたが、更新することによって突如英語化することがある ※2021年9月度の更新で実際に発生
- 3.場合によってはPCの再起動が必要になる

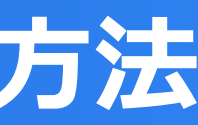